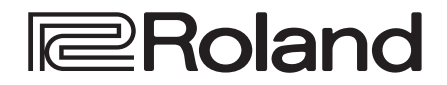

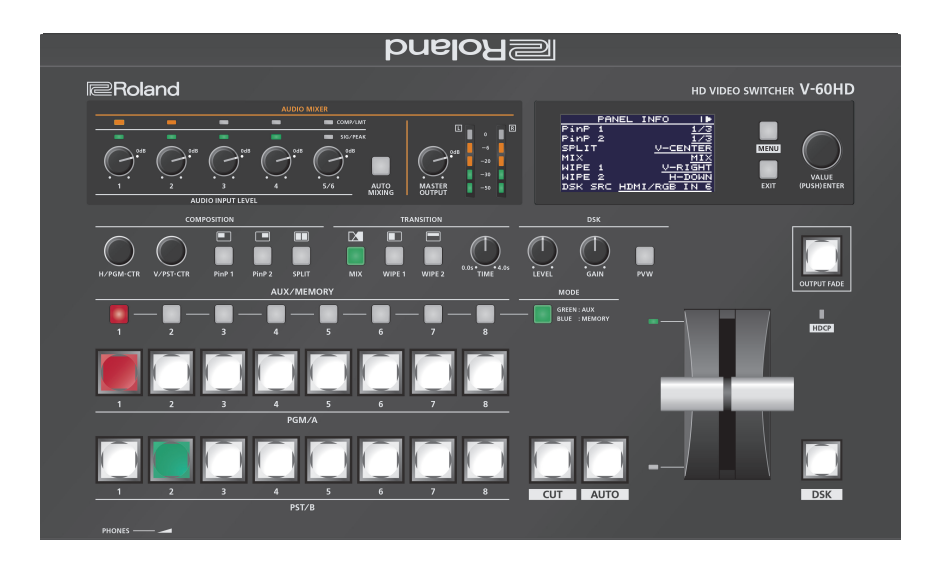

# HD VIDEO SWITCHER

Manual de Referência

### Contents

| ista do Menu                   | 2  |
|--------------------------------|----|
| 1: ENTRADA DE VÍDEO            | 2  |
| 2: SAÍDA DE VÍDEO              | 4  |
| 3: TRANSIÇÃO                   | 4  |
| 4: COMPOSIÇÃO                  | 5  |
| 5: DSK                         | 6  |
| 6: AUDIO INPUT                 | 6  |
| 7: AUDIO OUTPUT                | 9  |
| 8: AUDIO FOLLOW                | 9  |
| 9: ÁUDIO INTEGRADO             | 10 |
| 10: MIXING AUTOMATICO DE ÁUDIO | 10 |
| 11: MEMÓRIA PREDEFINIDA        | 10 |
| 12: RS-232/GPI                 | 11 |
| 13: CONTROLO LAN               | 11 |
| 14: MEMÓRIA USB                | 12 |
| 15: CAPTURAR IMAGEM            | 12 |
| 16: SYSTEM                     | 13 |
|                                |    |

| Controlar Com o Conector TALLY/GPI    | 15 |
|---------------------------------------|----|
| Especificação do Conector TALLY/GPI   | 15 |
| Receber um Sinal de Controlo          | 15 |
| Enviar um Sinal Tally (de Referência) | 15 |
| Referências de Comandos LAN/RS-232    | 16 |
| Interface LAN                         | 16 |
| Interface RS-232                      | 16 |
| Formatação de Comandos                | 16 |
| Lista de Comandos                     | 17 |

## Lista do Menu

Pressionar o botão [MENU] faz o menu aparecer no ecrã incorporado e no monitor ligado ao conector MULTI-VIEW.

#### Ecrã incorporado (Menu)

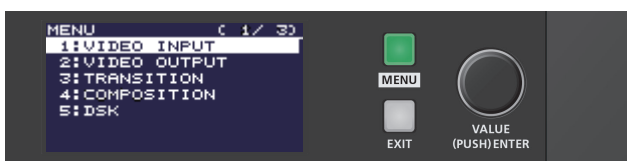

#### NOTAS

- Ao girar o potenciómetro [VALUE] enquanto o mesmo é pressionado, é possível mudar o valor mais significantemente.
- Pressionar e manter pressionado o potenciómetro [VALUE] retorna o item de menu a ser configurado para o seu valor predefinido.

#### Monitor multi-view (menu OSD)

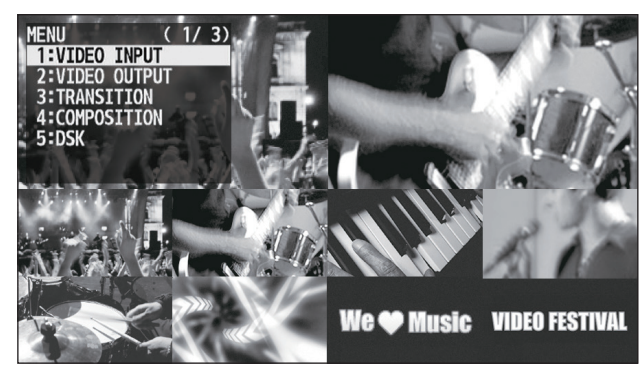

### 1: ENTRADA DE VÍDEO

| Item do menu   | Valor (texto em negrito: valor predefinido)                                                                                                   | Explicação                                                                                                    |  |
|----------------|----------------------------------------------------------------------------------------------------|----------------------------------------------------------------------------------------------------|--|
| SDI IN 1-4     |                                                                                                    |                                                                                                    |  |
| INPUT STATUS   | (ENTER)                                                                                                    | Apresenta informação sobre o vídeo a ser recebido (formato de vídeo, tamanho, etc.).                                                                                                    |  |
| H FLIP         | OFF, ON                                                                                                    | Ao estabelecer em "ON" gira a saída de vídeo horizontalmente.                                                                                                    |  |
| BRIGHTNESS     | -64- <b>0</b> -63                                                                                                    | Ajusta a brightness.                                                                                                    |  |
| CONTRAST       | -64-0-63                                                                                                    | Ajusta o contraste.                                                                                                    |  |
| SATURATION     | -64-0-63                                                                                                    | Ajusta a saturação.                                                                                                    |  |
| HDMI IN 5      |                                                                                                    |                                                                                                    |  |
| INPUT STATUS   | (ENTER)                                                                                                    | Apresenta informação sobre o vídeo a ser recebido (formato de vídeo, tamanho, presença ou ausência de um sinal HDCP, etc.).                                                                                                    |  |
| FLICKER FILTER | OFF, ON                                                                                                    | Ao estabelecer em "ON" reduz cintilação.                                                                                                    |  |
| ZOOM           | 10.0– <b>100.0</b> –1000.0% (*1)                                                                                                    | Ajusta a proporção de zoom.                                                                                                    |  |
| SCALING TYPE   | FULL, LETTERBOX, CROP, DOT BY DOT, MANUAL                                                                                                    | Define o tipo de dimensionamento.FULL:Apresenta sempre a imagem expandida em tela cheia,<br>independentemente da proporção de aspeto do vídeo de entrada.LETTERBOX:Amplia ou reduz o vídeo a ser recebido para uma visualização em<br>tela cheia enquanto mantem a proporção de aspeto inalterada.CROP:Amplia ou reduz o vídeo a ser recebido para que a imagem<br>de saída não apresente margens brancas enquanto mantem a<br>proporção de aspeto inalterada. Vídeo que se estende além das<br>margens é cortado.DOT BY DOT:Performance sem dimensionamento.MANUAL:Dimensionamento de acordo com as configurações "MANUAL SIZE<br>H" e "MANUAL SIZE V" abaixo. |  |
| MANUAL SIZE H  | -2000– <b>0</b> –2000 (*1) (*2)                                                                                                    | Ajusta o tamanho horizontal.                                                                                                    |  |
| MANUAL SIZE V  | -2000– <b>0</b> –2000 (*1) (*2)                                                                                                    | Ajusta o tamanho vertical.                                                                                                    |  |
| POSITION H     | -1920– <b>0</b> –1920 (*1)                                                                                                    | Ajusta a posição do ecrã na direção horizontal.                                                                                                    |  |
| POSITION V     | -1200- <b>0</b> -1200 (*1)                                                                                                    | Ajusta a posição do ecrã na direção vertical.                                                                                                    |  |
| H FLIP         | OFF, ON                                                                                                    | Ao estabelecer em "ON" gira a saída de vídeo horizontalmente.                                                                                                    |  |
| BRIGHTNESS     | -64- <b>0</b> -63                                                                                                    | Ajusta a brightness.                                                                                                    |  |
| CONTRAST       | -64–0–63                                                                                                    | Ajusta o contraste.                                                                                                    |  |
| SATURATION     | -64-0-63                                                                                                    | Ajusta a saturação.                                                                                                    |  |
| RED            | -64-0-63                                                                                                    | Ajusta o nível vermelho.                                                                                                    |  |
| GREEN          | -64- <b>0</b> -63                                                                                                    | Ajusta o nível verde.                                                                                                    |  |
| BLUE           | -64- <b>0</b> -63                                                                                                    | Ajusta o nível azul.                                                                                                    |  |
| EDID           | <b>INTERNAL</b> , 800 x 600, 1024 x 768, 1200 x 800,<br>1366 x 768, 1280 x 1024, 1400 x 1050,<br>1600 x 1200, 1920 x 1200, 720p, 1080i, 1080p | Define o formato de entrada (EDID) para o conector HDMI IN 5.                                                                                                    |  |

(\*1) A amplitude deste valor varia de acordo com condições como o formato de entrada/saída. Os valores listados abaixo são os valores mínimos e máximos. (\*2) Está disponível quando o "SCALING TYPE" está definido para "MANUAL."

| Item do Menu       | Valor (texto em negrito: valor predefinido)                                                                                                    | Explicação                                                                                                    |  |  |
|--------------------|----------------------------------------------------------------------------------------------------|----------------------------------------------------------------------------------------------------|--|--|
| HDMI/RGB IN 6 (*3) |                                                                                                    |                                                                                                    |  |  |
| INPUT STATUS       | (ENTER)                                                                                                    | Apresenta informação sobre o vídeo a ser recebido (formato de vídeo, tamanho, presença ou ausência de um sinal HDCP, etc.).                                                                                                    |  |  |
| INPUT 6 ASSIGN     | HDMI, RGB/COMPONENT                                                                                                    | Define o conector de entrada atribuído ao canal 6.                                                                                                    |  |  |
|                    | (EVEC) (*4)                                                                                                    | Ajusta automaticamente a qualidade de imagem.                                                                                                    |  |  |
| AUTO SAMPLING      |                                                                                                    | * Dependendo do vídeo, ajustar a qualidade de imagem pode não ser possível.                                                                                                    |  |  |
| FLICKER FILTER     | OFF, ON                                                                                                    | Ao estabelecer em "ON" reduz a cintilação.                                                                                                    |  |  |
| ZOOM               | 10.0– <b>100.0</b> –1000.0% (*5)                                                                                                    | Ajusta a proporção de zoom.                                                                                                    |  |  |
| SCALING TYPE       | FULL, LETTERBOX, CROP, DOT BY DOT,<br>MANUAL                                                                                                    | Define o tipo de dimensionamento.         FULL:       Apresenta sempre a imagem expandida em tela cheia,<br>independentemente da proporção de aspeto do vídeo de entrada.         LETTERBOX:       Amplia ou reduz o vídeo a ser recebido para uma visualização em<br>tela cheia enquanto mantem a proporção de aspeto inalterada.         CROP:       Amplia ou reduz o vídeo a ser recebido para que a imagem de saíd<br>não apresente margens brancas enquanto mantem a proporção<br>de aspeto inalterada. Vídeo que se estende além das margens é<br>cortado.         DOT BY DOT:       Performance sem dimensionamento.         MANUAL:       Dimensionamento de acordo com as configurações "MANUAL SIZE<br>H" e "MANUAL SIZE V" abaixo. |  |  |
| MANUAL SIZE H      | -2000– <b>0</b> –2000 (*5) (*6)                                                                                                    | Ajusta o tamanho horizontal.                                                                                                    |  |  |
| MANUAL SIZE V      | -2000– <b>0</b> –2000 (*5) (*6)                                                                                                    | Ajusta o tamanho vertical.                                                                                                    |  |  |
| POSITION H         | -1920– <b>0</b> –1920 (*5)                                                                                                    | Ajusta a posição do ecrã na direção horizontal.                                                                                                    |  |  |
| POSITION V         | -1200– <b>0</b> –1200 (*5)                                                                                                    | Ajusta a posição do ecrã na direção vertical.                                                                                                    |  |  |
| H FLIP             | OFF, ON                                                                                                    | Ao estabelecer em "ON" gira a saída de vídeo horizontalmente.                                                                                                    |  |  |
| BRIGHTNESS         | -64– <b>0</b> –63                                                                                                    | Ajusta a brightness.                                                                                                    |  |  |
| CONTRAST           | -64– <b>0</b> –63                                                                                                    | Ajusta o contraste.                                                                                                    |  |  |
| SATURATION         | -64 <b>-0</b> -63                                                                                                    | Ajusta a saturação.                                                                                                    |  |  |
| RED                | -64- <b>0</b> -63                                                                                                    | Ajusta o nível vermelho.                                                                                                    |  |  |
| GREEN              | -64- <b>0</b> -63                                                                                                    | Ajusta o nível verde.                                                                                                    |  |  |
| BLUE               | -64– <b>0</b> –63                                                                                                    | Ajusta o nível azul.                                                                                                    |  |  |
| FREQUENCY          | -128– <b>0</b> –127 (*4)                                                                                                    | Ajusta a frequência de entrada.                                                                                                    |  |  |
| PHASE              | -128– <b>0</b> –127 (*4)                                                                                                    | Ajusta o phase.                                                                                                    |  |  |
| EDID               | <b>INTERNAL</b> , 800 x 600, 1024 x 768,<br>1200 x 800, 1366 x 768, 1280 x 1024,<br>1400 x 1050, 1600 x 1200, 1920 x 1200,<br>720p (*7), 1080i (*7), 1080p (*7) | Define o formato de entrada (EDID) do conector HDMI IN 6 ou do conector RGB/<br>COMPONENT IN 6.                                                                                                    |  |  |
| STILL/BKG IN 7/8   |                                                                                                    |                                                                                                    |  |  |
| INPUT 7 ASSIGN     | <b>STILL IMAGE 1</b> , STILL IMAGE 2,<br>BACKGROUND                                                                                                    | <ul> <li>Atribui uma imagem estática ou fotografia monocromática (cor de fundo) para o canal 7.</li> <li>STILL IMAGE 1–2: Seleciona a memória onde uma imagem estática está guardada e atribui a imagem. Um símbolo " * " é apresentado na memória onde uma imagem estática já está guardada.</li> <li>BACKGROUND: Atribui uma fotografia monocromática (cor de fundo).</li> </ul>                                                                                                    |  |  |
| INPUT 8 ASSIGN     | STILL IMAGE 1, <b>STILL IMAGE 2</b> ,<br>BACKGROUND                                                                                                    | Atribui uma imagem estática ou fotografia monocromática (cor de fundo) para o canal 8.         STILL IMAGE 1–2:       Seleciona a memória onde uma imagem estática está guardada e atribui a imagem. Um símbolo " * " é apresentado na memória onde uma imagem estática já está guardada.         BACKGROUND:       Atribui uma fotografia monocromática (cor de fundo).                                                                                                    |  |  |
| BACKGROUND COLOR   | BLACK, WHITE, GRAY, RED, GREEN, BLUE, YELLOW                                                                                                    | Define a cor de fundo.<br>* A definição de cor de fundo é partilhada pelos canais 7 e 8.                                                                                                    |  |  |

(\*3) As configurações no menu do HDMI/RGB IN 6 mudam em conjunto com a atribuição feita no "INPUT 6 ASSIGN." É possível fazer configurações individuais separadas para os respectivos itens de menu para o conector HDMI IN 6 e para o conector RGB/CMPNT/CMPST IN 6.

(\*4) É efetivo quando o "INPUT 6 ASSIGN" está definido para "RGB/COMPONENT."

(\*5) A amplitude deste valor varia de acordo com condições como o formato de entrada/saída. Os valores listados abaixo são os valores mínimos e máximos.

(\*6) Está disponível quando o "SCALING TYPE" está definido para "MANUAL."

(\*7) Só quando o "INPUT 6 ASSIGN" está definido para "HDMI."

## 2: SAÍDA DE VÍDEO

| Item do menu      | Valor (texto em negrito: valor predefinido)                                                         | Explicação                                                                                                    |
|-------------------|----------------------------------------------------------------------------------------------------|----------------------------------------------------------------------------------------------------|
| SDI OUT 1, 2      |                                                                                                    |                                                                                                    |
| OUTPUT STATUS     | _                                                                                                   | Apresenta o formato de vídeo.<br>* Quando o "HDCP" (p. 13) esta definido para "ON", o "HDCP MASKED" é apresentado e não<br>é enviado vídeo a partir dos conectores SDI OUT.                                                                                                    |
| OUTPUT ASSIGN     | PGM, PVW, AUX<br>Os valores predefinidos são os<br>seguintes.<br>SDI OUT 1: PGM<br>SDI OUT 2: PVW   | Define o bus de saída atribuído aos conectores SDI OUT.                                                                                                    |
| 3G-SDI MAPPING    | LEVEL-A, LEVEL-B                                                                                    | Define a estrutura de mapeamento para saída 3G-SDI.                                                                                                    |
| H FLIP            | OFF, ON                                                                                             | Ao estabelecer em "ON" gira a saída de vídeo horizontalmente.                                                                                                    |
| BRIGHTNESS        | -64– <b>0</b> –63                                                                                   | Ajusta a brightness.                                                                                                    |
| CONTRAST          | -64- <b>0</b> -63                                                                                   | Ajusta o contraste.                                                                                                    |
| SATURATION        | -64– <b>0</b> –63                                                                                   | Ajusta a saturação.                                                                                                    |
| HDMI OUT 1, 2     |                                                                                                    |                                                                                                    |
| OUTPUT STATUS     | —                                                                                                   |                                                                                                    |
| OUTPUT ASSIGN     | PGM, PVW, AUX<br>Os valores predefinidos são os<br>seguintes.<br>HDMI OUT 1: PGM<br>HDMI OUT 2: PVW | Define o bus de saída atribuído aos conectores HDMI OUT.                                                                                                    |
| COLOR SPACE       | YCC, RGB (0–255), RGB (16–235)                                                                      | Define o espaço de cor.                                                                                                    |
| DVI-D/HDMI SIGNAL | DVI-D, HDMI                                                                                         | Define o modo de saída para saída HDMI.                                                                                                    |
| H FLIP            | OFF, ON                                                                                             | Ao estabelecer em "ON" gira a saída de vídeo horizontalmente.                                                                                                    |
| BRIGHTNESS        | -64- <b>0</b> -63                                                                                   | Ajusta a brightness.                                                                                                    |
| CONTRAST          | -64- <b>0</b> -63                                                                                   | Ajusta o contraste.                                                                                                    |
| SATURATION        | -64- <b>0</b> -63                                                                                   | Ajusta a saturação.                                                                                                    |
| RED               | -64- <b>0</b> -63                                                                                   | Ajusta o nível vermelho.                                                                                                    |
| GREEN             | -64- <b>0</b> -63                                                                                   | Ajusta o nível verde.                                                                                                    |
| BLUE              | -64- <b>0</b> -63                                                                                   | Ajusta o nível azul.                                                                                                    |
| HDMI MULTI-VIEW   |                                                                                                    |                                                                                                    |
| OUTPUT STATUS     | (1080/59.94p, 1080/50p)                                                                             | Apresenta informação sobre o vídeo a ser enviado (formato de vídeo e presença ou ausência de<br>um sinal HDCP). Quando nenhuma ligação está em efeito, "NOT CONNECTED" é apresentado.<br>* O formato de saída no conector MULTI-VIEW está fixado em "1080p" e não pode ser alterado. |
| COLOR SPACE       | YCC, RGB (0–255), RGB (16–235)                                                                      | Define o espaço de cor.                                                                                                    |
| DVI-D/HDMI SIGNAL | DVI-D, HDMI                                                                                         | Define o modo de saída para saída HDMI.                                                                                                    |
| BRIGHTNESS        | -64– <b>0</b> –63                                                                                   | Ajusta a brightness.                                                                                                    |
| CONTRAST          | -64– <b>0</b> –63                                                                                   | Ajusta o contraste.                                                                                                    |
| SATURATION        | -64-0-63                                                                                            | Ajusta a saturação.                                                                                                    |
| RED               | -64-0-63                                                                                            | Ajusta o nível vermelho.                                                                                                    |
| GREEN             | -64– <b>0</b> –63                                                                                   | Ajusta o nível verde.                                                                                                    |
| BLUE              | -64– <b>0</b> –63                                                                                   | Ajusta o nível azul.                                                                                                    |

## 3: TRANSIÇÃO

| Item do menu | Valor (texto em negrito: valor predefinido)                                                                                                    | Explicação                                                                                                    |  |
|--------------|----------------------------------------------------------------------------------------------------|----------------------------------------------------------------------------------------------------|--|
| TIME         | 0.0– <b>1.0</b> –4.0 sec                                                                                                    | Define o tempo de transição vídeo.                                                                                                    |  |
| MIX TYPE     | MIX, FAM, NAM                                                                                                    | Especifica o pattern de transição atribuído ao botão [MIX].                                                                                                    |  |
| WIPE 1 TYPE  | H-DOWN, H-UP, V-RIGHT, V-LEFT, H-IN, H-OUT, V-IN, V-OUT,<br>R-DOWN, L-DOWN, R-UP, L-UP, BLOCK, V-GRID, H-GRID, H-DOWN<br>s, H-UP s, V-RIGHT s, V-LEFT s, H-IN s, H-OUT s, V-IN s, V-OUT s,<br>R-DOWN s, L-DOWN s, R-UP s, L-UP s, BLOCK s, V-GRID s, H-GRID s | <ul> <li>Especifica o pattern de wipe atribuído ao botão [WIPE 1].</li> <li>* Os valores de definição indicados com "S" são patterns de wipe de margem suave.</li> </ul> |  |
| WIPE 2 TYPE  | Os valores predefinidos são os seguintes.<br>WIPE 1 TYPE: V-RIGHT<br>WIPE 2 TYPE: H-DOWN                                                                                                    | Especifica o padrão de limpeza atribuído ao botão [WIPE 2].<br>* Os valores de definição indicados com "S" são padrões de<br>limpeza de margem suave.                    |  |

### 4: COMPOSIÇÃO

| Item do menu                                     | Valor (texto em negrito: valor predefinido)                                                                                                    | Explicação                                                                                                    |                                                                                                    |  |
|--------------------------------------------------|----------------------------------------------------------------------------------------------------|----------------------------------------------------------------------------------------------------|----------------------------------------------------------------------------------------------------|--|
| PinP 1–2                                         |                                                                                                    |                                                                                                    |                                                                                                    |  |
| Fazem configuraçõ                                | es como a posição e o tamanho do ecrã inset para c                                                                                                    | os botões individuais [PinP 1] e [PinP 2].                                                                                                    |                                                                                                    |  |
| SIZE                                             | 1/4, <b>1/3</b> , 1/2                                                                                                    | Define o tamanho do ecrã inset. A largura estão definidos para 1/2, 1/3 ou 1/4 do val                                                                                         | horizontal (e altura vertical) do ecrã inset<br>or do tamanho do vídeo de fundo.                                       |  |
|                                                  | -45.0–45.0% (*8) (*9)                                                                                                    |                                                                                                    |                                                                                                    |  |
| POSITION H                                       | Os valores predefinidos são os seguintes.<br>PinP 1: -25,0<br>PinP 2: 25,0                                                                                                    | Ajusta a posição horizontal de visualização do ecrã inset.                                                                                                    |                                                                                                    |  |
| POSITION V                                       | -40.0- <b>-25.0</b> -40.0% (*8) (*9)                                                                                                    | Ajusta a posição vertical de visualização de                                                                                                    | o ecrã inset.                                                                                                    |  |
| BORDER COLOR                                     | BLACK, <b>WHITE</b> , GRAY, RED, GREEN, BLUE, YELLOW, SOFT EDGE                                                                                                    | Define a cor da margem para o ecrã inset.<br>desfoque da margem.                                                                                                    | Ao definir como "SOFT EDGE" causa o                                                                                    |  |
| BORDER WIDTH                                     | 0– <b>1</b> –15                                                                                                    | Ajusta a largura da margem para o ecrã in                                                                                                    | set.                                                                                                    |  |
|                                                  |                                                                                                    | Especifica a forma do ecrã inset.                                                                                                    |                                                                                                    |  |
|                                                  |                                                                                                    | SQUARE CIRCLE HEART DIAI                                                                                                    | MOND                                                                                                    |  |
| SHAPE                                            | SQUARE, CIRCLE, HEART, DIAMOND                                                                                                    |                                                                                                    |                                                                                                    |  |
| ASPECT                                           | <b>16:9</b> , 1:1                                                                                                    | Define a relação de aspeto do ecrã inset.                                                                                                    |                                                                                                    |  |
| SPLIT                                            |                                                                                                    |                                                                                                    |                                                                                                    |  |
|                                                  |                                                                                                    | Define o pattern de composição split atribuído ao botão [SPLIT].                                                                                                    |                                                                                                    |  |
|                                                  |                                                                                                    | V-CENTER                                                                                                    | H-CENTER                                                                                                    |  |
| PATTERN                                          | V-CENTER, H-CENTER, V-STRETCH, H-STRETCH                                                                                                    | Corta verticalmente a secção central do vídeo.                                                                                                    | Corta horizontalmente a secção central do vídeo.                                                                       |  |
|                                                  |                                                                                                    | V-STRETCH                                                                                                    | H-STRETCH                                                                                                    |  |
|                                                  |                                                                                                    | Estica o vídeo<br>verticalmente.                                                                                                    | Estica o vídeo<br>horizontalmente.                                                                                     |  |
| PGM-CENTER                                       | <ul> <li>-25.0-0.0-25.0% (*10)</li> <li>É aplicado quando o "PATTERN" está definido para "V-CENTER" ou "H-CENTER<br/>Ajusta horizontalmente a posição de visualização do vídeo colocado no la<br/>esquerdo.</li> <li>Quando H-CENTER<br/>Ajusta verticalmente a posição de visualização do vídeo colocado acima</li> </ul> |                                                                                                    | ido para "V-CENTER" ou "H-CENTER."<br>sualização do vídeo colocado no lado<br>lização do vídeo colocado acima.         |  |
| <b>PST-CENTER</b> -25.0– <b>0.0</b> –25.0% (*10) |                                                                                                    | É aplicado quando o "PATTERN" está defini<br>• Quando em V-CENTER<br>Ajusta horizontalmente a posição de visu<br>• Quando H-CENTER<br>Ajusta verticalmente a posição de visua | ido para "V-CENTER" ou "H-CENTER."<br>alização do vídeo colocado no lado direito.<br>lização do vídeo colocado abaixo. |  |

(\*8) A amplitude deste valor varia de acordo com condições como o formato de entrada/saída. Os valores listados abaixo são os valores mínimos e máximos.

(\*9) Quando a composição PinP está ligada, os potenciómetros [H/PGM-CTR] e [V/PST-CTR] funcionam, respetivamente, como atalhos para "POSITION H" e "POSITION V."

Salientar, no entanto, que não é possível ajustar para um valor com fração decimal ao utilizar os potenciómetros [H/PGM-CTR] e [V/PST-CTR]. (\*10) Quando a composição dividida está ligada, os potenciómetros [H/PGM-CTR] e [V/PST-CTR], respectivamente, funcionam como atalhos para PGM/

CENTER" e "PST/CENTER."

Salientar, no entanto, que não é possível ajustar para um valor com fração decimal ao utilizar os potenciómetros [H/PGM-CTR] e [V/PST-CTR].

## 5: DSK

| Item do menu     | <b>Valor</b> (texto em negrito: valor predefinido)   | Explicação                                                                 |                                                                                                    |  |
|------------------|------------------------------------------------------|----------------------------------------------------------------------------|----------------------------------------------------------------------------------------------------|--|
|                  | SDI IN 1-4, HDMI IN 5,                               | Durante a composição DSK, especifica o canal do logo ou imagem sobreposta. |                                                                                                    |  |
| DSK SOURCE CH    | STILL/BKG IN 8                                       | realizada com a utilização de uma imagem estática guardada na unidade.     |                                                                                                    |  |
|                  |                                                      | Especifica o key type (co                                                  | r de extração) utilizado durante a composição DSK.                                                                          |  |
|                  | LUMINANCE-WHITE,                                     | LUMINANCE-WHITE:                                                           | Utiliza um threshold de brightness para produzir branco<br>transparente.                                                    |  |
| KEY TYPE         | LUMINANCE-BLACK,<br>CHROMA-GREEN, <b>CHROMA-BLUE</b> | LUMINANCE-BLACK:                                                           | Utiliza um threshold de brightness para produzir preto transparente.                                                        |  |
|                  |                                                      | CHROMA-GREEN:                                                              | Utiliza um threshold de cor para produzir verde transparente.                                                               |  |
|                  |                                                      | CHROMA-BLUE:                                                               | Utiliza um threshold de cor para produzir azul transparente.                                                                |  |
| KEY LEVEL        | 0– <b>64</b> –255                                    | Ajusta o grau de extração (transparência) para a key.                      |                                                                                                    |  |
| KEY GAIN         | 0–255                                                | Ajusta o grau de desfoque de margem (região semi-transmissiva) para a key. |                                                                                                    |  |
| MIX LEVEL        | 0-255                                                | Ajusta a densidade geral da key (nível de saída).                          |                                                                                                    |  |
| HUE WIDTH        | -128– <b>0</b> –127 (*11)                            | Ajusta a amplitude da matiz para o key type.                               |                                                                                                    |  |
| HUE FINE         | -128– <b>0</b> –127 (*11)                            | Ajusta a posição central da matiz para a cor key.                          |                                                                                                    |  |
| SATURATION WIDTH | -128– <b>0</b> –127 (*11)                            | Ajusta a amplitude da sa                                                   | turação para o key type.                                                                                                    |  |
| SATURATION FINE  | <b>0</b> –255 (*11)                                  | Ajusta a posição central                                                   | da saturação para a cor key.                                                                                                |  |
| DCMOUT           |                                                      | Estabelece a composição<br>da composição DSK são                           | o DSK como ligada ou desligada. Quando está ligada, os resultados<br>enviados para a saída final.                           |  |
|                  |                                                      | * Quando o menu é util<br>imediatamente, indife                            | izado para ligar a composição DSK, o vídeo é composto<br>prentemente da duração de tempo definida para transições de vídeo. |  |
|                  |                                                      | Ao estabelecer como "O                                                     | N" faz com que a composição DSK seja pré visualizada na saída.                                                              |  |
|                  | OFF, ON                                              | * O botão [PVW ] funcio                                                    | na como uma atalho para "PVW/OUT."                                                                                          |  |

(\*11) É aplicado quando o "KEY TYPE" está definido para "CHROMA-GREEN" ou "CHROMA-BLUE."

## 6: AUDIO INPUT

| Item do n | nenu    | <b>Valor</b> (texto em negrito: valor predefinido) | Explicação                                                                                                    |  |  |
|-----------|---------|----------------------------------------------------|----------------------------------------------------------------------------------------------------|--|--|
| AUDIO IN  | l 1–4   |                                                    |                                                                                                    |  |  |
| HEAD AN   | AP GAIN | <b>0</b> –64dB                                     | Ajusta o ganho na entrada do canal. O ganho na entrada do canal ajusta o áudio analógico.                                                    |  |  |
| DIGITAL   | GAIN    | -42.0- <b>0.0</b> -42.0dB                          | Ajusta o ganho digital. O ganho digital ajusta áudio digital convertido internamente a partir de analógico para digital no V-60HD.           |  |  |
| INPUT LE  | VEL     | -INF-10.0dB                                        | Ajusta o nível de volume de áudio recebido.                                                                                                  |  |  |
| INPUT M   | UTE     | OFF, ON                                            | Estabelece a funcionalidade Mute como ligada ou desligada. A entrada de áudio que esteja definida para "ON" com este parâmetro é silenciada. |  |  |
| PHANTO    | M +48V  | OFF, ON                                            | Define a o phantom power como ligado ou desligado. Ao estabelecer em "ON" o phantom power é fornecido através dos jacks AUDIO IN.            |  |  |
| PAN       |         | LEFT-CENTER-RIGHT                                  | Ajusta a posição de som (pan).                                                                                                    |  |  |
|           |         |                                                    | Define o filtro passa-altos como ligado ou desligado.                                                                                        |  |  |
| HPF 75Hz  | z       | OFF, ON                                            | Efeito Corte de baixas frequências (low-band) indesejadas. A frequência de corte é de 75 Hz.                                                 |  |  |
|           |         | <b>0 0</b> 13 0frama                               | Ajusta o tempo de delay para áudio recebido.                                                                                                 |  |  |
| DELAY     |         | 0.0-12.0frame                                      | Efeito Envia áudio com um delay.                                                                                                    |  |  |
| CATE      |         |                                                    | Define o gate como ligado ou desligado.                                                                                                    |  |  |
| GAIE      |         | OFF, ON                                            | Efeito Silencia áudio que está abaixo de um nível específico.                                                                                |  |  |
| THRES     | SHOLD   | -80.0- <b>-50.0</b> -0.0dB                         | Define o nível utilizado como threshold para remover áudio. Áudio abaixo do nível definido aqui é removido.                                  |  |  |
| RELEA     | \SE     | 30– <b>860</b> –5000ms                             | Ajusta o período de tempo no qual o áudio é completamente atenuado depois do áudio cair abaixo do threshold.                                 |  |  |

| ltem do menu                                                                                 | <b>Valor</b> (texto em negrito: valor predefinido)                                                                                | Explicação                                                                                                    |
|----------------------------------------------------------------------------------------------|----------------------------------------------------------------------------------------------------|----------------------------------------------------------------------------------------------------|
| COMP/LMT                                                                                     | OFF. ON                                                                                                    | Define o compressor como ligado ou desligado                                                                                                    |
|                                                                                              |                                                                                                    | Efeito Comprime áudio que excede um nível especifico.                                                                                                    |
| THRESHOLD -60.030.0-0.0dB                                                                    |                                                                                                    | Define o nível utilizado como o threshold no qual o compressor é aplicado. A compressão é aplicada a áudio que excede o threshold.                                                                                                    |
| RATIO                                                                                        | 1.00:1, 1.12:1, 1.25:1, 1.40:1,<br>1.60:1,<br>1.80:1, 2.00:1, 2.50:1, 3.20:1,<br>4.00:1,<br><b>5.60:1</b> , 8.00:1, 16.0:1, INF:1 | Específica o grau de compressão aplicado ao áudio. O estado no qual nenhuma compressão é<br>aplicada é definida como "1".                                                                                                    |
| ATTACK                                                                                       | 0.2- <b>1</b> -100ms                                                                                                    | Define o tempo de acção da compressão quando áudio que excede o threshold é recebido.                                                                                                    |
| RELEASE                                                                                      | 30– <b>380</b> –5000ms                                                                                                    | Ajusta o período de tempo até ao final da compressão depois do áudio cair abaixo do limite.                                                                                                    |
| AUTO GAIN                                                                                    | OFF, <b>ON</b>                                                                                                    | Define a funcionalidade de auto makeup gain como ligada ou desligada.<br>Quando estabelecido como "ON", o nível final de volume de saída depois de aplicar o compressor é<br>automaticamente ajustado de acordo com as configurações "THRESHOLD" e "RATIO".<br>O valor total da definição "MAKEUP GAIN" descrito abaixo e o valor calculado pelo auto makeup<br>gain torna-se o nível final de volume de saída (até +34 dB). |
| MAKEUP GAIN                                                                                  | -40– <b>0.0</b> –40dB                                                                                                    | Ajusta o nível final do volume de saída depois de aplicar a compressão.                                                                                                    |
| EQ Hi                                                                                        | -15.0- <b>0.0</b> -15.0dB                                                                                                    | Aumenta ou atenua altas frequências.                                                                                                    |
| EQ Hi FREQ                                                                                   | 1.00– <b>10.0</b> –20.0kHz                                                                                                    | Ajusta a frequência central ao mudar a qualidade de som na banda de frequência alta.                                                                                                    |
| EQ Mid                                                                                       | -15.0- <b>0.0</b> -15.0dB                                                                                                    | Aumenta ou atenua a banda de frequência média.                                                                                                    |
| EQ Mid FREQ                                                                                  | 20.0Hz– <b>500Hz</b> –20.0kHz                                                                                                    | Ajusta a frequência central ao mudar a qualidade de som na banda de frequência média.                                                                                                    |
| EQ Mid Q                                                                                     | 0.5– <b>1.0</b> –16.0                                                                                                    | Ajusta a largura da banda de frequência ao aumentar ou atenuar a banda de frequência média.                                                                                                    |
| EQ Lo                                                                                        | -15.0– <b>0.0</b> –15.0dB                                                                                                    | Aumenta ou atenua a banda de freguência baixa.                                                                                                    |
| EO Lo FREO                                                                                   | 20.0– <b>100</b> –500Hz                                                                                                    | Aiusta a freguência central ao mudar a gualidade de som na banda de freguência baixa.                                                                                                    |
| AUDIO IN 5/6                                                                                 |                                                                                                    |                                                                                                    |
| DIGITAL GAIN                                                                                 | -42.0- <b>0.0</b> -42.0dB                                                                                                    | Aiusta o ganho digital.                                                                                                    |
|                                                                                              |                                                                                                    | Ajusta o nível de volume de áudio recebido                                                                                                    |
|                                                                                              |                                                                                                    | Define a funcionalidade Mute como ligada ou decligada. As entradas áudio que tiverem esta                                                                                                    |
| INPUT MUTE                                                                                   | OFF, ON                                                                                                    | funcionalidade definida como "ON" são silenciadas.                                                                                                    |
|                                                                                              |                                                                                                    | Define o filtro passa-altos como ligado ou desligado.                                                                                                    |
| HPF 75Hz                                                                                     | OFF, ON                                                                                                    | Efeito Corte de baixas frequências (low-band) indesejadas. A frequência de corte é de 75 Hz.                                                                                                    |
|                                                                                              |                                                                                                    | Ajusta o tempo de delay para áudio recebido.                                                                                                    |
| DELAY                                                                                        | <b>0.0</b> –12.0frame                                                                                                    | Efeito Envia áudio com um delay.                                                                                                    |
|                                                                                              |                                                                                                    | Define o gate como ligado ou desligado.                                                                                                    |
| GATE                                                                                         | OFF, ON                                                                                                    | Efeito Silencia áudio que está abaixo de um nível específico.                                                                                                    |
| THRESHOLD                                                                                    | -80.0- <b>-50.0</b> -0.0dB                                                                                                    | Define o nível utilizado como threshold para remover áudio. Áudio abaixo do nível definido aqui é removido.                                                                                                    |
| RELEASE                                                                                      | 30- <b>860</b> -5000ms                                                                                                    | Ajusta o período de tempo no qual o áudio é completamente atenuado depois do áudio cair abaixo do threshold.                                                                                                    |
|                                                                                              |                                                                                                    | Define o compressor entre ligado e desligado.                                                                                                    |
| COMP/LMT                                                                                     | OFF, ON                                                                                                    | Efeito Comprime áudio que excede um nível especifico.                                                                                                    |
| THRESHOLD                                                                                    | -60.0– <b>-30.0</b> –0.0dB                                                                                                    | Define o nível utilizado como o threshold no qual o compressor é aplicado. A compressão é aplicada a áudio que excede o threshold                                                                                                    |
| RATIO                                                                                        | 1.00:1, 1.12:1, 1.25:1, 1.40:1,<br>1.60:1, 1.80:1, 2.00:1, 2.50:1,<br>3.20:1, 4.00:1, <b>5.60:1</b> , 8.00:1,<br>16.0:1, INF:1    | Específica o grau de compressão aplicado ao áudio. O estado no qual nenhuma compressão é aplicada é definida como "1".                                                                                                    |
| ATTACK                                                                                       | 0.2- <b>1</b> -100ms                                                                                                    | Define o tempo de começo de acção da compressão quando áudio que excede o threshold é recebido.                                                                                                    |
| RELEASE                                                                                      | 30- <b>380</b> -5000ms                                                                                                    | Ajusta o período de tempo até ao final da compressão depois do áudio cair abaixo do limite.                                                                                                    |
|                                                                                              |                                                                                                    | Altera a funcionalidade de auto makeup gain entre ligada e desligada.                                                                                                    |
| AUTO GAIN                                                                                    | OFF, <b>ON</b>                                                                                                    | Quando estabelecido como "ON", o nível final de volume de saída depois de aplicar o compressor é automaticamente ajustado de acordo com as configurações "THRESHOLD" e "RATIO".<br>O valor total da definição "MAKEUP GAIN" descrito abaixo e o valor calculado pelo auto makeup gain torna-se o nível final de volume de saída (até +34 dB).                                                                                |
| MAKEUP GAIN -40-0.0-40dB                                                                     |                                                                                                    | Ajusta o nível final do volume de saída depois de aplicar a compressão.                                                                                                    |
| FO Hi -15.0–0.0–15.0dB Aumenta ou atenua altas frequências                                   |                                                                                                    | Aumenta ou atenua altas freguências.                                                                                                    |
| EQ HI FREO                                                                                   | 1.00– <b>10.0</b> –20.0kHz                                                                                                    | Ajusta a freguência central ao mudar a qualidade de som na banda de freguência alta.                                                                                                    |
| EQ Mid                                                                                       | -15.0– <b>0.0</b> –15.0dB                                                                                                    | Aumenta ou atenua a banda de frequência média.                                                                                                    |
| EO Mid FREO                                                                                  | 20.0Hz- <b>500Hz</b> -20.0kHz                                                                                                    | Aiusta a frequência central ao mudar a qualidade de som na banda de frequência média                                                                                                    |
| FO Mid O 0.5-1.0-16.0 Aiusta a largura da banda de frequência ao aumentar ou atenuar a banda |                                                                                                    | Ajusta a largura da banda de freguência ao aumentar ou atenuar a banda de freguência média                                                                                                    |
| FOLO                                                                                         | -15.0- <b>0.0</b> -15.0dB                                                                                                    | Aumenta ou atenua a banda de frequência baixa                                                                                                    |
| EQ Lo FREQ                                                                                   | 20.0– <b>100</b> –500Hz                                                                                                    | Ajusta a frequência central ao mudar a qualidade de som na banda de frequência baixa.                                                                                                    |

### Lista do Menu

| Ite                                    | m do menu         | Valor (texto em negrito: valor predefinido)                                                                                    | Explicação                                                                                                    |
|----------------------------------------|-------------------|----------------------------------------------------------------------------------------------------|----------------------------------------------------------------------------------------------------|
| SD                                     | I IN 1–4, HDMI IN | N 5, HDMI IN 6                                                                                                    |                                                                                                    |
| DIGITAL GAIN -42.0– <b>0.0</b> –42.0dB |                   | -42.0- <b>0.0</b> -42.0dB                                                                                                    | Ajusta o ganho digital.                                                                                                    |
| INF                                    | PUT LEVEL         | -INF-10.0dB                                                                                                    | Ajusta o nível de volume do áudio SDI ou HDMI.                                                                                                    |
| INF                                    | PUT MUTE          | OFF, ON                                                                                                    | Define a funcionalidade Mute como ligada ou desligada. O áudio SDI ou HDMI é silenciado se este parâmetro estiver definido como "ON".                                           |
| HPF 75Hz OFF, ON                       |                   | OFF, ON                                                                                                    | Define o filtro passa-altos como ligado ou desligado.<br>Efeito Corte de baixas frequências (low-band) indesejadas. A frequência de corte é de 75 Hz.                           |
| DE                                     | LAY               | <b>0.0</b> –12.0frame                                                                                                    | Ajusta o tempo de atraso para áudio SDI ou HDMI.<br>Efeito Envia áudio com um delay.                                                                                            |
| G۵                                     | TF                | OFF ON                                                                                                    | Define o gate como ligado ou desligado.                                                                                                    |
|                                        |                   |                                                                                                    | Efeito Silencia áudio que está abaixo de um nível específico.                                                                                                    |
|                                        | THRESHOLD         | -80.0- <b>-50.0</b> -0.0dB                                                                                                    | Define o nível utilizado como threshold para remover áudio. Áudio abaixo do nível definido aqui é removido.                                                                     |
| -                                      | RELEASE           | 30– <b>860</b> –5000ms                                                                                                    | Ajusta o período de tempo no qual o áudio é completamente atenuado depois do áudio cair abaixo do threshold.                                                                    |
|                                        |                   |                                                                                                    | Define o compressor como ligado ou desligado                                                                                                    |
| co                                     | MP/LMT            | OFF, ON                                                                                                    | Efeito Comprime áudio que excede um nível especifico.                                                                                                    |
| -                                      | THRESHOLD         | -60.0- <b>-30.0</b> -0.0dB                                                                                                    | Define o nível utilizado como o threshold no qual o compressor é aplicado. A compressão é aplicada a áudio que excede o limite.                                                 |
| -                                      | RATIO             | 1.00:1, 1.12:1, 1.25:1, 1.40:1,<br>1.60:1, 1.80:1, 2.00:1, 2.50:1,<br>3.20:1, 4.00:1, <b>5.60:1</b> , 8.00:1,<br>16.0:1, INF:1 | Específica o grau de compressão aplicado ao áudio. O estado no qual nenhuma compressão é<br>aplicada é definida como "1".                                                       |
| -                                      | ATTACK            | 0.2- <b>1</b> -100ms                                                                                                    | Define o tempo precedente ao começo de acção da compressão quando áudio que excede o threshold é recebido.                                                                      |
| -                                      | RELEASE           | 30– <b>380</b> –5000ms                                                                                                    | Ajusta o período de tempo até ao final da compressão depois do áudio cair abaixo do limite.                                                                                     |
| -                                      |                   |                                                                                                    | Altera a funcionalidade de auto make up gain entre ligada e desligada.                                                                                                    |
|                                        | AUTO GAIN         | OFF, <b>ON</b>                                                                                                    | Quando estabelecido como "ON", o nível final de volume de saída depois de aplicar o compressor é automaticamente ajustado de acordo com as configurações "THRESHOLD" e "RATIO". |
| _                                      |                   |                                                                                                    | gain torna-se o nível final de volume de saída (até +34 dB).                                                                                                    |
|                                        | MAKEUP GAIN       | -40- <b>0.0</b> -40dB                                                                                                    | Ajusta o nível final do volume de saída depois de aplicar a compressão.                                                                                                    |
| EQ                                     | Hi                | -15.0– <b>0.0</b> –15.0dB                                                                                                    | Aumenta ou atenua altas frequências.                                                                                                    |
| EQ Hi FREQ                             |                   | 1.00– <b>10.0</b> –20.0kHz                                                                                                    | Ajusta a frequência central ao mudar a qualidade de som na banda de frequência alta.                                                                                            |
| EQ                                     | Mid               | -15.0– <b>0.0</b> –15.0dB                                                                                                    | Aumenta ou atenua a banda de frequência média.                                                                                                    |
| EQ                                     | Mid FREQ          | 20.0Hz- <b>500Hz</b> -20.0kHz                                                                                                  | Ajusta a frequência central ao mudar a qualidade de som na banda de frequência média.                                                                                           |
| EQ                                     | Mid Q             | 0.5– <b>1.0</b> –16.0                                                                                                    | Ajusta a largura da banda de frequência ao aumentar ou atenuar a banda de frequência média.                                                                                     |
| EQ                                     | Lo                | -15.0– <b>0.0</b> –15.0dB                                                                                                    | Aumenta ou atenua a banda de frequência baixa.                                                                                                    |
| EQ                                     | Lo FREQ           | 20.0-100-500Hz                                                                                                    | Ajusta a freguência central ao mudar a gualidade de som na banda de freguência baixa.                                                                                           |

## 7: AUDIO OUTPUT

| Item do Menu        | <b>Valor</b> (texto em negrito: valor predefinido)                                                                  | Explicação                                                                                                    |  |
|---------------------|----------------------------------------------------------------------------------------------------|----------------------------------------------------------------------------------------------------|--|
| OUTPUT ASSIGN       |                                                                                                    |                                                                                                    |  |
|                     |                                                                                                    | Especifica o bus de áudio atribuído aos conectores AUDIO OUT (XLR).                                                                                                    |  |
| AUDIO OUT (XLR)     | MASTER OUTPUT, AUX                                                                                                  | MASTER OUT: Envia todas as entradas áudio depois de as agrupar (master out).                                                                                                    |  |
|                     |                                                                                                    | AUX: Envia apenas o áudio no bus AUX.                                                                                                    |  |
|                     |                                                                                                    | Especifica o bus de áudio atribuído aos conectores AUDIO OUT (RCA).                                                                                                    |  |
| AUDIO OUT (RCA)     | MASTER OUTPUT, AUX                                                                                                  | MASTER OUT: Envia todas as entradas áudio depois de as agrupar (master out).                                                                                                    |  |
|                     |                                                                                                    | AUX: Envia apenas o áudio no bus AUX.                                                                                                    |  |
|                     |                                                                                                    | Especifica o bus de áudio atribuído ao jack PHONES.                                                                                                    |  |
| PHONES OUT          | MASTER OUTPUT, AUX                                                                                                  | MASTER OUT: Envia todas as entradas áudio depois de as agrupar (master out).                                                                                                    |  |
|                     |                                                                                                    | AUX: Envia apenas o áudio no bus AUX.                                                                                                    |  |
| MASTER OUTPUT       |                                                                                                    |                                                                                                    |  |
| OUTPUT LEVEL        | -INF-10.0dB                                                                                                    | Ajusta o nível de volume para o master out.                                                                                                    |  |
| OUTPUT MUTE         | OFF, ON                                                                                                    | Define a funcionalidade Mute como ligada ou desligada. Ao definir em "ON" silencia o master out.                                                                                                    |  |
| EQ Hi               | -15.0- <b>0.0</b> -15.0dB                                                                                           | Aumenta ou atenua altas frequências.                                                                                                    |  |
| EQ HI FREQ          | 1.00– <b>10.0</b> –20.0kHz                                                                                          | Ajusta a frequência central ao mudar a qualidade de som na banda de frequência alta.                                                                                                    |  |
| EQ Mid              | -15.0- <b>0.0</b> -15.0dB                                                                                           | Aumenta ou atenua a banda de frequência média.                                                                                                    |  |
| EQ Mid FREQ         | 20.0Hz- <b>500Hz</b> -20.0kHz                                                                                       | Ajusta a frequência central ao mudar a qualidade de som na banda de frequência média.                                                                                                    |  |
| EQ Mid Q            | 0.5– <b>1.0</b> –16.0                                                                                               | Ajusta a largura da banda de frequência ao aumentar ou atenuar a banda de frequência média.                                                                                                    |  |
| EQ Lo               | -15.0- <b>0.0</b> -15.0dB                                                                                           | Aumenta ou atenua a banda de frequência baixa.                                                                                                    |  |
| EQ Lo FREQ          | 20.0- <b>100</b> -500Hz                                                                                             | Ajusta a frequência central ao mudar a qualidade de som na banda de frequência baixa.                                                                                                    |  |
|                     | OFF, ON                                                                                                    | Define o compressor multibanda como ligado ou desligado.                                                                                                    |  |
| MULII BAND COMP     |                                                                                                    | Efeito Aplica compressores separados em frequências de banda individuais.                                                                                                    |  |
| <b>Hi THRESHOLD</b> | -40.0- <b>-20.0</b> -0.0dB                                                                                          |                                                                                                    |  |
| Mid THRESHOLD       | -40.0- <b>-16.0</b> -0.0dB                                                                                          | Definem os niveis individuais que se tornam os thresholds para a banda alta, media, e baixa                                                                                                    |  |
| Lo THRESHOLD        | -40.0- <b>-20.0</b> -0.0dB                                                                                          | Thas quais o compressor e apricado. A compressão é apricada a audio que excede o trit                                                                                                    |  |
| Hi RATIO            | 1.00:1, 1.12:1, 1.25:1, 1.40:1, 1.60:1,<br>1.80:1, 2.00:1, 2.50:1, 3.20:1, 4.00:1,<br>5.60:1, 8.00:1, 16:0:1, INF:1 |                                                                                                    |  |
| Mid RATIO           | Os valores predefinidos são os                                                                                      | Definem a quantidade de compressão aplicada nas bandas altas, médias e baixas. O estado no<br>qual penhuma compressão é aplicada é definida como "1"                                                                       |  |
| Lo RATIO            | Hi RATIO: 3.20:1<br>Mid RATIO: 2.50:1<br>Lo RATIO: 3.20:1                                                           |                                                                                                    |  |
|                     |                                                                                                    | Define o limitador como ligado ou desligado                                                                                                    |  |
| LIMITER             | OFF, ON                                                                                                    | Efeito Limita o volume de saída para que exceda o nível definido.                                                                                                    |  |
| THRESHOLD           | -40.0- <b>-6.0</b> -0.0dB                                                                                           | Define o nível que se torna no limite no qual o limitador é aplicado A compressão é aplicada a áudio que excede o threshold. O nível de volume de áudio que é enviado é limitado para que fique abaixo do threshold.       |  |
| AUX                 |                                                                                                    |                                                                                                    |  |
| AUX LEVEL           | -INF- <b>0.0</b> -10.0dB                                                                                            | Ajusta o nível de volume áudio no bus AUX.                                                                                                    |  |
| AUX MUTE            | OFF, ON                                                                                                    | Define a funcionalidade Mute como ligada ou desligada. Ao definir em "ON" silencia o áudio do AUX-BUS.                                                                                                    |  |
| LIMITER             | OFF ON                                                                                                    | Define o limitador como ligado ou desligado                                                                                                    |  |
|                     | OFF, UN                                                                                                    | Efeito Limita o volume em saída para que não exceda o nível definido.                                                                                                    |  |
| THRESHOLD           | -40.0- <b>-6.0</b> -0.0dB                                                                                           | Define o nível que se torna no threshold no qual o limitador é aplicado A compressão é<br>aplicada a áudio que excede o threshold. O nível de volume de áudio que é enviado é limitado<br>para que figue abaixo do limite. |  |

## 8: AUDIO FOLLOW

| ltem do Menu               | <b>Valor</b> (texto em negrito: valor predefinido) | Explicação                                                                                                    |
|----------------------------|----------------------------------------------------|----------------------------------------------------------------------------------------------------|
| SDI IN 1–4<br>HDMI IN 5, 6 | OFF, ON                                            | Altera a funcionalidade Audio Follow entre ligada e desligada.<br>Quando esta funcionalidade está definida como "ON", os canais de vídeo são automaticamente<br>silenciados quando é enviado vídeo noutro canal. |

| Item do Menu   | <b>Valor</b> (texto em negrito: valor predefinido)                              | Explicação                                                                                                    |
|----------------|---------------------------------------------------------------------------------|----------------------------------------------------------------------------------------------------|
| AUDIO IN 1-5/6 | OFF, SDI IN 1–4, HDMI IN 5,<br>HDMI/RGB IN 6, STILL/BKG IN 7,<br>STILL/BKG IN 8 | Define o canal de vídeo a interligar com o áudio recebido com o Audio Follow. Áudio proveniente das entradas AUDIO IN 1–5/6 é silenciado em canais de vídeo diferentes dos especificados. Quando está estabelecido em "OFF", nenhum canal de vídeo a utilizar o Audio Follow é atribuído. |

## 9: ÁUDIO INTEGRADO

| Item do Menu    | Valor (texto em negrito: valor predefinido) | Explicação                                                                                                    |                                                |  |  |  |
|-----------------|---------------------------------------------|----------------------------------------------------------------------------------------------------|------------------------------------------------|--|--|--|
|                 |                                             | Especifica o tipo de áudio recebido que é enviado para os canais SDI de áudio-integrado (3–8).<br>OFF: Nenhum áudio é enviado.<br>DRY: Envia o áudio de origem sem efeitos aplicados.<br>WET: Envia o áudio com efeitos aplicados.<br>O áudio apresentado abaixo é atribuído aos respetivos canais SDI de áudio integrado. |                                                |  |  |  |
|                 |                                             | Número do canal SDI de áudio<br>integrado.                                                                                                    | Áudio atribuído                                |  |  |  |
| AUDIO IN 1-5/6  | OFF, DRY, WET                               | Canal 1                                                                                                    | Master out (Esquerda) ou bus AUX<br>(Esquerda) |  |  |  |
|                 |                                             | Canal 2                                                                                                    | Master out (Direita) or AUX bus<br>(Direita)   |  |  |  |
|                 |                                             | Canal 3                                                                                                    | AUDIO IN 1                                     |  |  |  |
|                 |                                             | Canal 4                                                                                                    | AUDIO IN 2                                     |  |  |  |
|                 |                                             | Canal 5                                                                                                    | AUDIO IN 3                                     |  |  |  |
|                 |                                             | Canal 6                                                                                                    | AUDIO IN 4                                     |  |  |  |
|                 |                                             | Canal 7                                                                                                    | AUDIO IN 5 (Esquerda)                          |  |  |  |
|                 |                                             | Canal 8                                                                                                    | AUDIO IN 6 (Direita)                           |  |  |  |
| SDI OUT 1 AUDIO | CH1-2, CH1-8                                | Especifica o canal de áudio-integrado que                                                                                                    | é enviado através do conector SDI OUT 1.       |  |  |  |
| SDI OUT 2 AUDIO | CH1-2, CH1-8                                | Especifica o canal de áudio-integrado que                                                                                                    | é enviado através do conector SDI OUT 2.       |  |  |  |

## 10: MIXING AUTOMATICO DE ÁUDIO

| Item do Menu   | <b>Valor</b> (texto em negrito: valor predefinido) | Explicação                                                         |
|----------------|----------------------------------------------------|--------------------------------------------------------------------|
| AUTO MIXING    | OFF, ON                                            | Altera a funcionalidade de Auto Mixing entre ligada e desligada.   |
| AUDIO IN 1-5/6 |                                                    |                                                                    |
| SDI IN 1-4     | OFF, ON                                            | Especifica se o Auto Mixing é aplicado (ON) ou não aplicado (OFF). |
| HDMI 5, 6      |                                                    |                                                                    |
| WEIGHT         | 0– <b>100%</b>                                     | Define a prioridade para a distribuição de nível de volume.        |

### 11: MEMÓRIA PREDEFINIDA

| Item do Menu      | Valor (texto em negrito:<br>valor predefinido) | Explicação                                                                                                    |                                                                               |  |
|-------------------|------------------------------------------------|----------------------------------------------------------------------------------------------------|-------------------------------------------------------------------------------|--|
| LOAD (*12)        | MEMORY 1-8                                     | Seleciona a memória predefinida a carregar. Pressionar o potenciómetro [VALUE] para carregar a memória predefinida.                                                                                                    |                                                                               |  |
| <b>SAVE</b> (#12) | MEMORY 1 9                                     | <ul> <li>Seleciona uma memória predefinida para guardar as configurações. Pressionar o potenciómetro [VALUE] permite guardar as configurações numa memória predefinida.</li> <li>* O estado do botão [OUTPUT FADE] e do potenciómetro [PHONES] não são guardados em nenhuma memória predefinida. O botão [OUTPUT FADE] está sempre escuro no arranque.</li> <li>* O estado do botão [MODE] e as configurações apresentadas abaixo são guardadas como configurações dobais para a unidade. Não são quardadas nas memórias predefinidas.</li> </ul> |                                                                               |  |
|                   | MEMORY 1-8                                     | Categoria                                                                                                    | Itens das configurações guardados na unidade.                                 |  |
|                   |                                                | RS-232/GPI                                                                                                    | Todos os itans do monu                                                        |  |
|                   |                                                | LAN CONTROL                                                                                                    |                                                                               |  |
|                   |                                                | SVSTEM                                                                                                    | Todas as configurações excepto "TEST PATTERN" e "TEST TONE"                   |  |
|                   |                                                | 5151200                                                                                                    | * "TEST PATTERN" e "TEST TONE" estão sempre definidos como "OFF" no arranque. |  |

| ltem do Menu   | Valor (texto em negrito:<br>valor predefinido) | Explicação                                                                                                    |  |  |  |  |
|----------------|------------------------------------------------|----------------------------------------------------------------------------------------------------|--|--|--|--|
| DELETE         | MEMORY 1-8                                     | Seleciona uma memória predefinida a apagar. Pressionar o potenciómetro [VALUE] permite apagar a memória predefinida.                    |  |  |  |  |
| START UP       | <b>LAST MEMORY</b> ,<br>MEMORY 1–8             | Especifica as configurações carregadas no arranque.                                                                                     |  |  |  |  |
|                |                                                | LAST MEMORY: Restaura o estado que estavao trabalho imediatamente antes de a alimentação ser<br>desligada (funcionalidade Last Memory). |  |  |  |  |
|                |                                                | As configurações atuais (valores Last Memory) são guardadas a cada 4 segundos e<br>quando se sai de um menu.                            |  |  |  |  |
|                |                                                | MEMORY 1-8: Relembra as configurações no número de memória selecionado.                                                                 |  |  |  |  |
| MEMORY PROTECT | OFF, ON                                        | Quando definido em "ON", as memórias predefinidas são protegidas, e não é possível guardar<br>configurações nas mesmas.                 |  |  |  |  |

(\*12) Quando o botão [MODE] está iluminado com a cor azul, os botões AUX/MEMORY funcionam como atalhos para guardar e carregar memória predefinidas.

### 12: RS-232/GPI

| Item do Menu                                     | <b>Valor</b> (texto em negrito: valor predefinido)                             | Explicação                                                                                                    |  |  |  |
|--------------------------------------------------|--------------------------------------------------------------------------------|----------------------------------------------------------------------------------------------------|--|--|--|
| RS-232                                           | OFF, ON                                                                        | Definir isto em "ON" torna possível enviar e receber comandos RS-232.                                                                                                    |  |  |  |
| BAUDRATE<br>(TAXA DE<br>TRANSMISSÃO<br>DE DADOS) | <b>9600</b> , 38400                                                            | Define a velocidade de comunicação (bps) do conector RS-232.                                                                                                    |  |  |  |
|                                                  | N/A, PGM CH SEL 1–8,<br>PST CH SEL 1–8,<br>MEMORY LOAD 1–8,<br>DSK SRC SEL 1–8 | Define a função atribuída ao canal GPI.                                                                                                    |  |  |  |
|                                                  |                                                                                | N/A: Nenhuma função está atribuída.                                                                                                    |  |  |  |
|                                                  |                                                                                | PGM CH SEL: Troca a saída final de vídeo.                                                                                                    |  |  |  |
|                                                  |                                                                                | PST CH SEL: Troca o vídeo predefinido (o vídeo a ser enviado a seguir).                                                                                                    |  |  |  |
| GPI 1–8 TYPE                                     |                                                                                | MEMORY LOAD: Carrega uma memória predefinida.                                                                                                    |  |  |  |
|                                                  |                                                                                | DSK SRC SEL: Durante a composição DSK, trocar o canal do logo ou da imagem sobreposta.                                                                                                    |  |  |  |
|                                                  |                                                                                | * Quando um sinal de controlo é enviado a partir de uma fonte externa, a função atribuída é<br>executada. O gatilho GPI está fixado na borda de fuga (low: ON). Para mais detalhes, consultar<br>"Inputting a Control Signal" (p. 15). |  |  |  |

### 13: CONTROLO LAN

| ltem do Menu | <b>Valor</b> (texto em negrito: valor predefinido) | Explicação                                                                                                    |                                |  |  |
|--------------|----------------------------------------------------|----------------------------------------------------------------------------------------------------|--------------------------------|--|--|
| CONFIGURE    | MANUALLY, USING DHCP                               | Define se o endereço IP e a máscara subnet são obtidos automaticamente (COM DHCP) ou definidos manualmente (MANUALLY). |                                |  |  |
| IP ADDRESS   | 192.168.2.254 (*13)                                | Define o endereço IP.                                                                                                  | Define o endereço IP.          |  |  |
| SUBNET MASK  | <b>255.255.255.0</b> (*13)                         | Define a cobertura subnet.                                                                                             |                                |  |  |
|              | (ENTER)                                            | Aparece o ecrã LAN INFORMATION.                                                                                        |                                |  |  |
|              |                                                    | Indicação                                                                                                    | Explicação                     |  |  |
|              |                                                    | STATUS                                                                                                    | Apresenta o estado da ligação. |  |  |
| INFORMATION  |                                                    | IP ADDRESS                                                                                                    | Apresenta o endereço IP.       |  |  |
|              |                                                    | SUBNET MASK                                                                                                    | Apresenta a máscara subnet.    |  |  |
|              |                                                    | MAC ADDRESS                                                                                                    | Apresenta o endereço MAC.      |  |  |

(\*13) Está disponível quando "CONFIGURE" está definido para "MANUALLY

## 14: MEMÓRIA USB

| Item do Menu   | Valor (texto em negrito: valor predefinido) | Explicação                                                                                                    |                                                                                                    |  |  |
|----------------|---------------------------------------------|----------------------------------------------------------------------------------------------------|----------------------------------------------------------------------------------------------------|--|--|
| LOAD PRESET    | (ENTER)                                     | Aparece o ecrãU                                                                                                    | Aparece o ecrãUSB LOAD.                                                                                                    |  |  |
| SAVE PRESET    | (EXEC)                                      | Carrega um incrieiro de configurações (.vuo) que esteja na fiash drive USB para a Unidade.<br>Aparece o ecrãUSB LOAD.<br>Guarda as configurações, ao transcrever as configurações de ficheiro selecionadas (.V06) na Flash<br>drive USB. |                                                                                                    |  |  |
| SAVE AS PRESET | (ENTER)                                     | Aparece o ecrã USB SAVE AS.<br>Guarda novamente num ficheiro único (.V06) as configurações da unidade para a flash drive USB.<br>* Imagens estáticas que tenham sido importadas para a unidade não são guardadas no ficheiro.            |                                                                                                    |  |  |
|                |                                             |                                                                                                    | Ao importar uma imagem estática guardada numa flash drive USB,encaminha a memória a usar<br>como destino para guardar a imagem na unidade.<br>Pressionar o potenciómetro [VALUE] permite importar a imagem estática.<br>* O símbolo " * " é apresentado para memória quando uma imagem estática já estiver guardada.<br>Formatos de ficheiro de imagens estáticas que podem ser carregados. |  |  |
|                |                                             | Formato<br>Resolução<br>Nome do<br>ficheiro                                                                                                    | Bitmap (.bmp), 24-bit color, sem compressão<br>Em conformidade com o formato do sistema.<br>Não mais de 8 caracteres alfanuméricos de byte único.<br>* Tenha a certeza de que a extensão de ficheiro                                                                                                    |  |  |
| FORMAT         | (EXEC)                                      | Formata a flash drive USB.                                                                                                    |                                                                                                    |  |  |

## **15: CAPTURAR IMAGEM**

| Item do Menu      | <b>Valor</b> (texto em negrito: valor predefinido) | Explicação                                                                                                    |
|-------------------|----------------------------------------------------|----------------------------------------------------------------------------------------------------|
| CAPTURE SOURCE    | SDI IN 1–4, HDMI IN 5,<br>HDMI/RGB IN 6            | Especifica a entrada de vídeo a utilizar para a captura de imagem estática.                                                                                                    |
| TARGET STORAGE NO | STILL IMAGE 1, STILL IMAGE 2                       | <ul> <li>Seleciona a memória a usar como destino para guardar a imagem estática capturada.</li> <li>* O símbolo "*" é apresentado para memória quando uma imagem estática já estiver guardada.</li> </ul> |
| CAPTURE EXECUTE   | (EXEC)                                             | Captura a imagem estática.                                                                                                    |

## 16: SYSTEM

| Item do Menu                                | Valor (texto em negrito: valor predefinido) | Explicação                                                                                                    |                                                                                                    |                                                                                      |                                                                                                    |  |
|---------------------------------------------|---------------------------------------------|----------------------------------------------------------------------------------------------------|----------------------------------------------------------------------------------------------------|--------------------------------------------------------------------------------------|----------------------------------------------------------------------------------------------------|--|
| HDCP                                        | OFF, ON                                     | Específica se o HDCP está ligado (ON) ou desligado (OFF). Quando definido em "ON", vídeo protegido por direitos de autor (HDCP) pode ser recebido. HDCP é também adicionado ao vídeo que está a ser enviado pela saída.<br>* Quando o "HDCP" está definido em "ON", nenhum vídeo é enviado a partir dos conectores SDLOUT |                                                                                                    |                                                                                      |                                                                                                    |  |
|                                             | 50 0/Hz 50Hz                                | Define a velecidade de fetegramas                                                                                                    |                                                                                                    |                                                                                      |                                                                                                    |  |
|                                             | <b>37.74112</b> , 30112                     | Especifica o forma<br>conectores são do<br>tabela abaixo.                                                                                                    | Especifica o formato do sistema para o V-60HD. Os formatos de entrada e saída dos respetivos conectores são determinados de acordo com o formato do sistema, como apresentado na tabela abaixo. |                                                                                      |                                                                                                    |  |
|                                             |                                             |                                                                                                    | Formato de                                                                                                    | entrada                                                                              | Formato de saída                                                                                                    |  |
|                                             |                                             | Formato do<br>sistema                                                                                                    | Conectores                                                                                                    | SDI IN 1-4                                                                           | Conectores SDI OUT 1 e 2<br>Conectores HDMI OUT 1 e 2                                                                                                    |  |
|                                             |                                             | 1080p                                                                                                    | 1080p, <sup>-</sup>                                                                                                    | 1080i                                                                                | 1080p                                                                                                    |  |
| SYSTEM FORMAT                               | 720p, <b>1080i</b> , 1080p                  | 1080i                                                                                                    | 1080p, 1                                                                                                    | 1080i                                                                                | 1080i                                                                                                    |  |
|                                             |                                             | 720p                                                                                                    | 720                                                                                                    | р                                                                                    | 720p                                                                                                    |  |
|                                             |                                             | <ul> <li>O formato de e<br/>"EDID" para o "</li> <li>O formato de e<br/>6 é definido ind<br/>independentei</li> <li>O formato de si</li> </ul>                                                                                                    | entrada do con<br>HDMI IN 5" (p.<br>entrada do con<br>dependentem<br>mente do form<br>aída no conect                                                                                            | ector HDM<br>3), indepen<br>ector HDM<br>ente pelo v<br>nato do siste<br>or MULTI-VI | I IN 5 é definido independentemente pelo valor<br>dentemente do formato do sistema.<br>I IN 5 ou do conector RGB/COMPONENT IN<br>alor "EDID" para o "HDMI/RGB IN 6" (p. 4),<br>ema.<br>EW está fixado em "1080p" e não pode ser alterado. |  |
| PANEL OPERATION                             | PGM/PST, A/B                                | Define o modo de                                                                                                    | e operação pa                                                                                                    | ra transiçõe                                                                         | s de vídeo.                                                                                                    |  |
|                                             |                                             | Pressionar o potenciómetro [VALUE] apresenta os itens do menu PANEL LOCK apresentados<br>abaixo.<br>Estabelece se o panel lock é aplicado (ON) ou não aplicado (OFF), para cada botão e<br>potenciómetro individual.                                                                                                    |                                                                                                    |                                                                                      |                                                                                                    |  |
|                                             |                                             | Item do Menu                                                                                                    |                                                                                                    | Valor                                                                                | Explicação                                                                                                    |  |
|                                             |                                             |                                                                                                    |                                                                                                    | OFF, ON                                                                              | Rotãos (MENUL) o (EXIT)                                                                                                    |  |
|                                             |                                             |                                                                                                    | R                                                                                                    | OFF, ON                                                                              |                                                                                                    |  |
|                                             |                                             | PGM/A 1–8 SW                                                                                                    |                                                                                                    | OFF. ON                                                                              | Botões PGM/A bus cross-point [1]–[8]                                                                                                    |  |
|                                             |                                             | PST/B 1–8 SW                                                                                                    |                                                                                                    | OFF, ON                                                                              | Botões PST/B bus cross-point [1]–[8]                                                                                                    |  |
|                                             |                                             | AUX/MEMORY 1-8 SW                                                                                                    |                                                                                                    | OFF, ON                                                                              | Botões AUX/MEMORY (Todos)                                                                                                    |  |
|                                             |                                             | MODE SW                                                                                                    |                                                                                                    | OFF, ON                                                                              | Botão [MODE]                                                                                                    |  |
|                                             |                                             | CUT SW + AUTO SW                                                                                                    |                                                                                                    | OFF, ON                                                                              | Botões [CUT] e [AUTO]                                                                                                    |  |
| PANEL LOCK                                  | (ENTER)                                     | VIDEO FADER                                                                                                    |                                                                                                    | OFF, ON                                                                              | Fader de vídeo                                                                                                    |  |
|                                             | ()                                          | OUTPUT FADE SW                                                                                                    |                                                                                                    | OFF, ON                                                                              | Botão [OUTPUT FADE]                                                                                                    |  |
|                                             |                                             | DSK ON/OFF SW                                                                                                    |                                                                                                    | OFF, ON                                                                              | Botão [DSK]                                                                                                    |  |
|                                             |                                             | COMPOSITION BLOCK                                                                                                    |                                                                                                    | OFF, ON                                                                              | Botões [PinP 1], [PinP 2], e [SPLIT]                                                                                                    |  |
|                                             |                                             | TRANSITION BLOCK                                                                                                    |                                                                                                    | OFF, ON                                                                              | Potenciómetro [TIME]                                                                                                    |  |
|                                             |                                             | DSK BLOCK                                                                                                    |                                                                                                    | OFF, ON                                                                              | Potenciometros [LEVEL] e [GAIN]<br>Botão [PVW]                                                                                                    |  |
|                                             |                                             | AUDIO IN 1-6 V                                                                                                    | OLUME                                                                                                    | OFF, ON                                                                              | Potenciómetros AUDIO INPUT LEVEL (Todos)                                                                                                    |  |
|                                             |                                             | AUTO MIXING S                                                                                                    |                                                                                                    | OFF, ON                                                                              | Botao [AUTO MIXING]                                                                                                    |  |
|                                             |                                             | MASTER OUTPUT VOLUME OFF, ON Potenciometro [MASTER OUTPUT]                                                                                                    |                                                                                                    |                                                                                      |                                                                                                    |  |
|                                             |                                             | <ul> <li>Pressionar e manter pressionado o botão [EXIT] e o botão [MENU] ao mesmo tempo (por 3<br/>segundos ou mais) para ligar o panel lock. Os botões e potenciómetros selecionados para<br/>o panel lock (ON) estão bloqueados.</li> </ul>                                                                             |                                                                                                    |                                                                                      |                                                                                                    |  |
|                                             |                                             | Especifica a opera                                                                                                    | ação quando c                                                                                                    | botão [OU                                                                            | TPUT FADE] é pressionado.                                                                                                    |  |
| OUTPUT FADE TYPE                            | VIDEO, VIDEO&AUDIO                          | VIDEO: Fade-ins e fade-outs são aplicados apenas a vídeo.                                                                                                    |                                                                                                    |                                                                                      |                                                                                                    |  |
|                                             | VIDEO, VIDEO&AUDIO                          |                                                                                                    | Fade-ins e fade                                                                                                    | e-outs são a                                                                         | aplicados apenas a video.                                                                                                    |  |
|                                             |                                             | VIDEO:<br>VIDEO&AUDIO:                                                                                                    | Fade-ins e fade<br>Fade-ins e fade                                                                                                    | e-outs são a<br>e-outs são s                                                         | simultaneamente aplicados a vídeo e áudio.                                                                                                    |  |
| LCD BACKLIGHT                               | OFF, ON<br>0-10-20                          | VIDEO:<br>VIDEO&AUDIO:<br>Acende (ON) ou a                                                                                                    | Fade-ins e fade<br>Fade-ins e fade<br>apaga (OFF) a l                                                                                                    | e-outs são a<br>e-outs são s<br>uz de fundo                                          | plicados apenas a video.<br>simultaneamente aplicados a vídeo e áudio.<br>o para o ecrã incorporado.                                                                                                    |  |
| LCD BACKLIGHT<br>LCD CONTRAST               | OFF, ON<br>0-10-20                          | VIDEO:<br>VIDEO&AUDIO:<br>Acende (ON) ou a<br>Ajusta o contraste<br>Ajusta o brightne                                                                                                    | Fade-ins e fade<br>Fade-ins e fade<br>apaga (OFF) a l<br>e para o ecrã ir<br>ess dos LEDs.                                                                                                    | e-outs são a<br>e-outs são s<br>uz de fundo<br>ncorporado                            | simultaneamente aplicados a vídeo e áudio.<br>o para o ecrã incorporado.                                                                                                    |  |
| LCD BACKLIGHT<br>LCD CONTRAST<br>LED DIMMER | OFF, ON<br>0-10-20<br>0-7                   | VIDEO:<br>VIDEO&AUDIO:<br>Acende (ON) ou a<br>Ajusta o contraste<br>Ajusta o brightne<br>* Quando definio                                                                                                    | Fade-ins e fade<br>Fade-ins e fade<br>apaga (OFF) a l<br>e para o ecrã ir<br>ess dos LEDs.<br>do em "0", os L                                                                                   | e-outs são a<br>e-outs são s<br>uz de fundo<br>ncorporado<br>EDs não fica            | am completamente escuros.                                                                                                    |  |

### Lista do Menu

| Item do Menu          | <b>Valor</b> (texto em negrito: valor predefinido)                  | Explicação                                                                                                    |
|-----------------------|---------------------------------------------------------------------|----------------------------------------------------------------------------------------------------|
| MULTI-VIEW TALLY      | OFF, <b>ON</b>                                                      | Quando está definido em "ON", uma margem de registo é apresentada no monitor multi-view.<br>Também é apresentado um símbolo AUX para o canal de vídeo selecionado como vídeo no<br>bus AUX.                                            |
| AUDIO LEVEL METER     | OFF, <b>ON</b>                                                      | Quando definido em "ON", um medidor de nível áudio é apresentado no monitor multi-view.<br>Também é apresentado um símbolo A.F para os canais de vídeo onde o Audio Follow está ligado.                                                |
| ON SCREEN MENU        | OFF, <b>UPPER LEFT</b> ,<br>UPPER RIGHT, LOWER LEFT,<br>LOWER RIGHT | Especifica a localização do menu OSD apresentado no monitor multi-view.<br>Quando definido em "OFF", o menu OSD está sempre escondido.                                                                                                 |
| AUTO OFF              | OFF, <b>ON</b>                                                      | Define a função Auto OFF como ligada ou desligada.<br>A alimentação para o V-60HD desliga-se automaticamente quando todos os estados seguintes<br>persistem durante 240 minutos.                                                       |
|                       |                                                                     | <ul> <li>Nenhuma operação realizada no V-60HD</li> <li>Nenhuma entrada de áudio ou vídeo</li> <li>Nenhum equipamento está ligado aos conectores HDMI OUT</li> </ul>                                                                    |
| DELETE STILL IMAGE    | STILL IMAGE 1, STILL IMAGE 2                                        | Seleciona a memória na qual a imagem estática deve ser eliminada. Pressionar o potenciómetro [VALUE] permite apagar a imagem estática.<br>* O símbolo " * " é apresentado para memória quando uma imagem estática já estiver guardada. |
| TEST PATTERN          | <b>OFF</b> , 75% COLOR BAR,<br>100% COLOR BAR, RAMP, STEP,<br>HATCH | Especifica o pattern de teste.                                                                                                    |
| TEST TONE             | OFF, -20dB@1kHz,<br>-10dB@1kHz, 0dB@1kHz                            | Estabelece o teste de som.                                                                                                    |
| VIDEO FADER CALIBRATE | (ENTER)                                                             | Calibra o fader de vídeo.                                                                                                    |
| FACTORY RESET         | (EXEC)                                                              | Retorna a unidade para os seus valores predefinidos.                                                                                                    |
| VERSION               | _                                                                   | Apresenta a versão do programa do sistema.                                                                                                    |

## Controlar Com o Conector TALLY/GPI

É possível operar o V-60HD remotamente a partir de um aparelho externo ao introduzir um sinal de controlo GPI através do conector TALLY/ GPI.

É possível enviar um sinal de referência a partir do conector TALLY/GPI.

### Especificação do Conector TALLY/GPI

#### Esquema do pin

| $\left(\begin{array}{cccccccccccccccccccccccccccccccccccc$ |
|------------------------------------------------------------|
| <u>0 0 0 0 0 0 0 0 0 0 0 0 0 0 0 0 0 0 0 </u>              |
| DB-25 type (fêmea)                                         |

| · · · · · · · · · · · · · · · · · · · |                  |
|---------------------------------------|------------------|
| Metódo de ativação                    | Collector aberto |
| Entrada máxima                        | 12 V/200 mA      |

#### Entrada de controlo

| Metódo de ativação | Ativação por contacto sem-<br>voltagem (fazer-contacto) |
|--------------------|---------------------------------------------------------|
| Capacidade de      | DC 24 V 0.1 A ou mais                                   |
| contacto           | elevado                                                 |
| Método de entrada  | Photocoupler                                            |

#### Atribuições do pin

| Número<br>do pin | Função      | Número<br>do pin | Função |
|------------------|-------------|------------------|--------|
| 1                | TALLY 1 PGM | 14               | N.C.   |
| 2                | TALLY 1 PST | 15               | N.C.   |
| 3                | TALLY 2 PGM | 16               | N.C.   |
| 4                | TALLY 2 PST | 17               | GND    |
| 5                | TALLY 3 PGM | 18               | GPI 1  |
| 6                | TALLY 3 PST | 19               | GPI 2  |
| 7                | TALLY 4 PGM | 20               | GPI 3  |
| 8                | TALLY 4 PST | 21               | GPI 4  |
| 9                | TALLY 5 PGM | 22               | GPI 5  |
| 10               | TALLY 5 PST | 23               | GPI 6  |
| 11               | TALLY 6 PGM | 24               | GPI 7  |
| 12               | TALLY 6 PST | 25               | GPI 8  |
| 13               | N.C.        |                  |        |

\* Nunca efetuar uma ligação no pin N.C.

### Receber um Sinal de Controlo

Para operar o V-60HD remotamente com a utilização da entrada de controlo de sinal, atribuir primeiro a função para um canal GPI (1 até 8).

 Selecionar o botão [MENU] → "RS-232/GPI" → "GPI 1 TYPE" através de "GPI 8 TYPE."

| RS-2 | 232 | 2/GPI | C | 2/ 40      |
|------|-----|-------|---|------------|
| GPI  | 1   | TYPE  |   | <u>N/8</u> |
| GPI  | 2   | TYPE  |   |            |
| GPT  | .3  | TVPE  |   | <u>N/A</u> |
|      |     |       |   | <u>N/8</u> |

 Utilizar o potenciómetro [VALUE] para especificar a função a atribuir ao canal GPI (1 até 8)

| Valor           | Explicação                                                                  |
|-----------------|-----------------------------------------------------------------------------|
| N/A             | Nenhuma função atribuída.                                                   |
| PGM CH SEL 1-8  | Troca a saída de vídeo final.                                               |
| PST CH SEL 1–8  | Troca o vídeo predefinido (o vídeo a ser enviado a seguir).                 |
| MEMORY LOAD 1-8 | Carrega uma memória predefinida.                                            |
| DSK SRC SEL 1–8 | Durante a composição DSK, troca o canal do<br>logo ou da imagem sobreposta. |

3. Pressionar o potenciómetro [VALUE] para aplicar a configuração.

#### 4. Pressionar o botão [MENU] para sair do menu.

Quando um sinal de controlo é recebido de uma fonte externa, a função atribuída é executada. O gatilho GPI está fixado na borda de fuga (low: ON).

### Enviar um Sinal Tally (de Referência)

Um sinal tally (de referência) é enviado a partir do pin conector que corresponde ao canal de vídeo que está a ser enviado, incluindo também composição de vídeo e efeitos de transição.

## Referências de Comandos LAN/RS-232

O V-60HD suporta dois tipos de comunicação por interface remota: LAN e RS-232

Ao utilizar a porta CONTROL (LAN) ou o conector RS-232 para enviar comandos específicos para o V-60HD a partir de um aparelho de controlo, é possível operar o V-60HD remotamente.

### **Interface LAN**

Utiliza a porta CONTROL no V-60HD.

Utilizar o protocolo Telnet para operar o V-60HD remotamente a partir de uma LAN (protocolo TCP/IP)

#### Normas de comunicação

| Conector        | Porta CONTROL (LAN) |
|-----------------|---------------------|
| Protocolo       | ТСР                 |
| Número de porta | 8023                |

#### Definir o endereço IP do V-60HD

- **1.** Selecionar o botão [MENU] → "LAN CONTROL."
- 2. Selecionar um item do menu, depois usar o potenciómetro [VALUE] para definir o endereço IP.

| LAN CONTROL | _ (1/2)    |  |
|-------------|------------|--|
| CONFIGURE   |            |  |
|             | USING DHCP |  |
| IP ADDRESS  |            |  |
|             |            |  |
| SUBNET MASK |            |  |
|             |            |  |
|             |            |  |

| Item do Menu | Explicação                                                                                                    |
|--------------|----------------------------------------------------------------------------------------------------|
| CONFIGURE    | Define se o endereço IP e a ligação subnet são<br>obtidos automaticamente (COM DHCP) ou<br>definidos manualmente (MANUALLY). |
| IP ADDRESS   | Define o endereço IP quando o "CONFIGURE" está<br>definido para<br>"MANUALLY."<br>Definir em conformidade com a rede ligada. |
| SUBNET MASK  | Define a máscara subnet quando o "CONFIGURE"<br>está definido para "MANUALLY."<br>Definir em conformidade com a rede ligada. |

- Pressionar o potenciómetro [VALUE] para aplicar a configuração.
- 4. Pressionar o botão [MENU] para sair do menu.

### Verificar a informação LAN

- Selecionar o botão [MENU] → "LAN CONTROL" → "INFORMATION."
- Com o cursor posicionado em "ENTER", pressionar o potenciómetro [VALUE].

É possível ver e verificar a seguinte informação.

| Indicação   | Explicação                     |
|-------------|--------------------------------|
| STATUS      | Apresenta o estado da ligação. |
| IP ADDRESS  | Apresenta o endereço IP.       |
| SUBNET MASK | Apresenta a ligação subnet.    |
| MAC ADDRESS | Apresenta o endereço MAC.      |

**3.** Pressionar o botão [MENU] para sair do menu.

### Interface RS-232

#### Esquema do pin conector RS-232

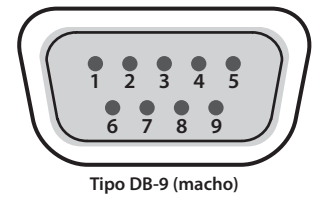

| 1 - C            |       |
|------------------|-------|
| Número<br>do pin | Sinal |
| 1                | N.C.  |
| 2                | RXD   |
| 3                | TXD   |
| 4                | DTR   |
| 5                | GND   |
| 6                | DSR   |
| 7                | RTS   |
| 8                | CTS   |
| 9                | N.C.  |

Atribuições do pin

#### Normas de comunicação

| Método de comunicação     | Síncrono (asynchronous), full-duplex |
|---------------------------|--------------------------------------|
| Velocidade de comunicação | 9600 bps, 38400 bps                  |
| Paridade                  | nula                                 |
| Tamanho da informação     | 8 bit                                |
| Bit de paragem            | 1 bit                                |
| Código definido           | ASCII                                |
| Controlo de flow          | XON/XOFF                             |

#### Diagrama de ligação de cabos

Utilizar um cabo crossover para ligar o V-60HD e o controlador (um computador RS-232 compatível ou outro aparelho).

| V-60HD   |                     | Controlador |
|----------|---------------------|-------------|
| N.C.: 1  |                     | 1:          |
| RXD: 2   |                     | 2: RXD      |
| TXD: 3   |                     | — 3:TXD     |
| DTR: 4   |                     | 4:          |
| GND: 5   |                     | — 5: GND    |
| DSR: 6   |                     | 6:          |
| 🖵 RTS: 7 |                     | 7:          |
| CTS: 8   |                     | 8:          |
| N.C.: 9  |                     | 9:          |
|          | (Ligação crossover) |             |

\* As ligações entre 4 e 6 e entre 7 e 8 estão dentro do V-60HD.

### Formatação de Comandos

Os comandos são formatados com a configuração apresentada abaixo. Todos os comandos estão em código ASCII.

| stx           | (                                                   | Código de<br>comando                                                                                                    |  | Parâmetro                                                                           | ,  | Parâmetro | ; |
|---------------|-----------------------------------------------------|----------------------------------------------------------------------------------------------------|--|-------------------------------------------------------------------------------------|----|-----------|---|
| st            | stx O código ASCII<br>o começo de u<br>hexadecimal. |                                                                                                    |  | l "02H" é um código de controlo que indica<br>im comando. "H" indica que é um valor |    |           |   |
| Códig<br>coma | o de<br>ndo                                         | Especifica o tipo de comando (3 letras do alfabeto).                                                                                                    |  |                                                                                     |    |           |   |
| Parâm         | netro                                               | Está anexado a um comando que requer um ou mais<br>parâmetros. O comando e a porção do parâmetro<br>estão separados por um " : " (dois pontos). Quando<br>existem múltiplos parâmetros, cada um é separado por<br>caracteres", " (virgulas). |  |                                                                                     |    |           |   |
| ;             |                                                     | Este é o código que o V-60HD reconhece como o final de um comando.                                                                                                    |  |                                                                                     | de |           |   |

 \* Os códigos de stx (02H), ACK (06H), e XON (11H)/ XOFF (13H) são os códigos de controlo.

### Lista de Comandos

\* Ao enviar uma sequência de comandos para o V-60HD a partir de um controlador, certificar, que depois de cada um, uma resposta "ACK" é devolvida antes de enviar o próximo comando.

#### Operações relacionadas com vídeo

| Item                                                                       | Comando<br>enviado | Comando<br>de resposta | Parâmetro                                                                                                    |
|----------------------------------------------------------------------------|--------------------|------------------------|----------------------------------------------------------------------------------------------------|
| Selecionar canal para a saída final de vídeo                               | stxPGM:a;          | ACK                    | a: 0 (SDI IN 1), 1 (SDI IN 2), 2 (SDI IN 3), 3 (SDI IN 4), 4 (HDMI IN 5),<br>5 (HDMI/RGB IN 6), 6 (STILL/BKG IN 7), 7 (STILL/BKG IN 8)                                                                                                    |
| Selecionar canal para vídeo predefinido                                    | stxPST:a;          | ACK                    | a: 0 (SDI IN 1), 1 (SDI IN 2), 2 (SDI IN 3), 3 (SDI IN 4), 4 (HDMI IN 5),<br>5 (HDMI/RGB IN 6), 6 (STILL/BKG IN 7), 7 (STILL/BKG IN 8)                                                                                                    |
| Selecionar canal a enviar para o bus AUX                                   | stxAUX:a;          | АСК                    | a: 0 (SDI IN 1), 1 (SDI IN 2), 2 (SDI IN 3), 3 (SDI IN 4), 4 (HDMI IN 5),<br>5 (HDMI/RGB IN 6), 6 (STILL/BKG IN 7), 7 (STILL/BKG IN 8)                                                                                                    |
| Selecionar o efeito de transição                                           | stxTRS:a;          | ACK                    | a: 0 (MIX), 1 (WIPE 1), 2 (WIPE 2)                                                                                                    |
| Definir o tempo da transição de vídeo                                      | stxTIM:a;          | АСК                    | a: 0 (0.0 segundos)–40 (4.0 segundos)                                                                                                    |
| Pressionar o botão [CUT]                                                   | stxCUT;            | ACK                    |                                                                                                    |
| Pressionar o botão [AUTO]                                                  | stxATO;            | ACK                    |                                                                                                    |
| Pressionar o botão [PinP 1]                                                | stxP1S;            | ACK                    |                                                                                                    |
| Pressionar o botão [PinP 2]                                                | stxP2S             | ACK                    |                                                                                                    |
| Pressionar o botão [SPLIT].                                                | stxSPT;            | ACK                    |                                                                                                    |
| Pressionar o botão [DSK].                                                  | stxDSK;            | ACK                    |                                                                                                    |
| Pressionar o botão DSK [PVW]                                               | stxDVW;            | АСК                    |                                                                                                    |
| Pressionar o botão DSK [AUTO MIXING]                                       | stxATM;            | ACK                    |                                                                                                    |
| Pressionar o botão DSK [OUTPUT FADE]                                       | stxFDE;            | ACK                    |                                                                                                    |
| Ajustar a posição do ecrã do inset screen atribuído ao<br>botão [PinP 1]   | stxPP1:a,b;        | ACK                    | a: -450–450 Posição horizontal<br>b: -400–400 Posição vertical                                                                                                    |
| Ajustar a posição do ecrã do inset screen atribuído ao<br>botão [PinP 2]   | stxPP2:a,b;        | ACK                    | a: -450–450 Posição horizontal<br>b: -400–400 Posição vertical                                                                                                    |
| Durante a composição split, ajusta a posição do ecrã do<br>vídeo           | stxSPT:a,b;        | ACK                    | Quando o pattern de composição split é "V-CENTER"Ajusta a posição do ecrã na direção horizontal.a: -250-250 vídeo de saída final (vídeo à esquerda)b: -250-250 vídeo predefinido (vídeo à direita)Quando o pattern de composição split é "H-CENTER"Ajusta a posição do ecrã na direção verticala: -250-250 vídeo de saída final (vídeo superior)b: -250-250 vídeo predefinido (vídeo superior)b: -250-250 vídeo predefinido (vídeo inferior) |
| Durante a composição DSK, definir o canal do logo ou<br>imagem sobreposta. | stxDSS:a;          | АСК                    | a: 0 (SDI IN 1), 1 (SDI IN 2), 2 (SDI IN 3), 3 (SDI IN 4), 4 (HDMI IN 5),<br>5 (HDMI/RGB IN 6), 6 (STILL/BKG IN 7), 7 (STILL/BKG IN 8)                                                                                                    |
| Ajusta o key level (quantidade de extração) para a composição DSK.         | stxKYL:a;          | ACK                    | a: 0–255                                                                                                    |
| Ajusta o key gain (região semi-transmissiva) para a composição DSK         | stxKYG:a;          | ACK                    | a: 0–255                                                                                                    |
| Selecionar o conector de entrada para o canal 6                            | stxIPS:a;          | ACK                    | a: 0 (HDMI), 1 (RGB/COMPONENT)                                                                                                    |
| Define o bus de saída para atribuir ao conector SDI OUT 1                  | stxOS1:a;          | ACK                    | a: 0 (PGM), 1 (PVW), 2 (AUX)                                                                                                    |
| Define o bus de saída para atribuir ao conector SDI OUT 2                  | stxOS2:a;          | ACK                    | a: 0 (PGM), 1 (PVW), 2 (AUX)                                                                                                    |
| Define o bus de saída para atribuir ao conector HDMI OUT 1                 | stxOH1:a;          | ACK                    | a: 0 (PGM), 1 (PVW), 2 (AUX)                                                                                                    |
| Define o bus de saída para atribuir ao conector HDMI OUT 2                 | stxOH2:a;          | ACK                    | a: 0 (PGM), 1 (PVW), 2 (AUX)                                                                                                    |

### Operações relacionadas com áudio

| ltem                                                    | Comando<br>enviado | Comando<br>de resposta | Parâmetro                                                                                                    |
|---------------------------------------------------------|--------------------|------------------------|----------------------------------------------------------------------------------------------------|
| Ajuste de volume da entrada de áudio                    | stxIAL:a,b;        | ACK                    | a: 0 (AUDIO IN 1), 1 (AUDIO IN 2), 2 (AUDIO IN 3), 3 (AUDIO IN 4), 4 (AUDIO IN 5/6),<br>5 (SDI IN 1), 6 (SDI IN 2), 7 (SDI IN 3), 8 (SDI IN 4), 9 (HDMI IN 5), 10 (HDMI IN 6)<br>b: -801 (-INF), -800 (-80.0 dB)–0 (0.0 dB)–100 (10.0 dB)                                                                                                    |
| Ajustar o nível de volume para o master out.            | stxOAL:a;          | АСК                    | a: -801 (-INF), -800 (-80.0 dB)–0 (0.0 dB)–100 (10.0 dB)                                                                                                    |
| Ajustar o nível de volume para o áudio<br>AUX-bus.      | stxOAX:a;          | АСК                    | a: -801 (-INF), -800 (-80.0 dB)–0 (0.0 dB)–100 (10.0 dB)                                                                                                    |
| Ajustar o tempo de atraso (delay) para o áudio recebido | stxADT:a,b;        | АСК                    | a: 0 (AUDIO IN 1), 1 (AUDIO IN 2), 2 (AUDIO IN 3), 3 (AUDIO IN 4), 4 (AUDIO IN 5/6)<br>b: 0 (0.0 fps)–120 (12.0 fps)                                                                                                    |
| Obter informação sobre o nível de<br>volume             | stxQAL:a;          | stxQAL:b;<br>ACK       | Parâmetros do comando enviadoa: 0 (AUDIO IN 1), 1 (AUDIO IN 2), 2 (AUDIO IN 3), 3 (AUDIO IN 4), 4 (AUDIO IN 5/6),5 (SDI IN 1), 6 (SDI IN 2), 7 (SDI IN 3), 8 (SDI IN 4), 9 (HDMI IN 5), 10 (HDMI IN 6),11 (MASTER OUT), 12 (AUX), 12 (ALL)Resposta dos parâmetros de comandoQuando a=0, b: -801-100 nível de volume do AUDIO IN 1Quando a=1, b: -801-100 nível de volume do AUDIO IN 2Quando a=2, b: -801-100 nível de volume do AUDIO IN 3Quando a=3, b: -801-100 nível de volume do AUDIO IN 4Quando a=4, b: -801-100 nível de volume do AUDIO IN 5/6Quando a=4, b: -801-100 nível de volume do AUDIO IN 5/6Quando a=5, b: -801-100 nível de volume do SDI IN 1Quando a=6, b: -801-100 nível de volume do SDI IN 2Quando a=6, b: -801-100 nível de volume do SDI IN 1Quando a=6, b: -801-100 nível de volume do SDI IN 2Quando a=7, b: -801-100 nível de volume do SDI IN 2Quando a=6, b: -801-100 nível de volume do SDI IN 2Quando a=7, b: -801-100 nível de volume do SDI IN 2Quando a=1, b: -801-100 nível de volume do HDMI IN 1Quando a=1, b: -801-100 nível de volume do HDMI IN 1Quando a=1, b: -801-100 nível de volume do HDMI IN 1Quando a=11, b: -801-100 nível de volume do HDMI IN 2Quando a=12, b: -801-100 nível de volume do MASTER OUTQuando a=13, envia todos os níveis de volumeExemplo: stxQAL:100,80,70,60,50,40,30,20,100,80,70,60,50; |

### Operações relacionadas com o sistema

| Item                                              | Comando<br>enviado | Comando de<br>resposta | Parâmetro                                                         |
|---------------------------------------------------|--------------------|------------------------|-------------------------------------------------------------------|
| Definir HDCP como ligado (ON)/<br>desligado (OFF) | stxHCP:a;          | ACK                    | a: 0 (OFF), 1 (ON)                                                |
| Chamar o preset gravado na memória                | stxMEM:a;          | ACK                    | a: 0 (1), 1 (2), 2 (3), 3 (4), 4 (5), 5 (6), 6 (7), 7 (8)         |
| Adquirir o estado do V-60HD                       | stxACS;            | ACK                    |                                                                   |
| Informação da versão                              | stxVER;            | stxVER:V-60HD,a;       | a: Versão<br>* A informação da versão é ASCII em linhas de texto. |
| Controlo de flow (fluxo)                          | XON                |                        |                                                                   |
| Controlo de flow (fluxo)                          | XOFF               |                        |                                                                   |

### Comandos enviados espontaneamente a partir do V-60HD

| Item                     | Comando<br>enviado | Comando<br>de resposta | Parâmetro                                                                                                    |
|--------------------------|--------------------|------------------------|----------------------------------------------------------------------------------------------------|
| Erro detetado            |                    | stxERR:a;              | a: 0 (erro de sintaxe) O comando recebido contém um erro.<br>5 (erro de intervalo) Um argumento do comando recebido está fora do espaço de<br>trabalho. |
| Controlo de flow (fluxo) |                    | XON                    |                                                                                                    |
| Controlo de flow (fluxo) |                    | XOFF                   |                                                                                                    |

### Roland